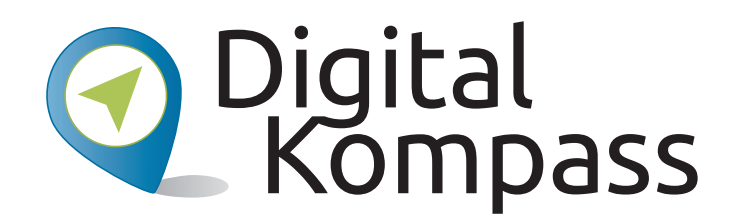

#### **Anleitung 3**

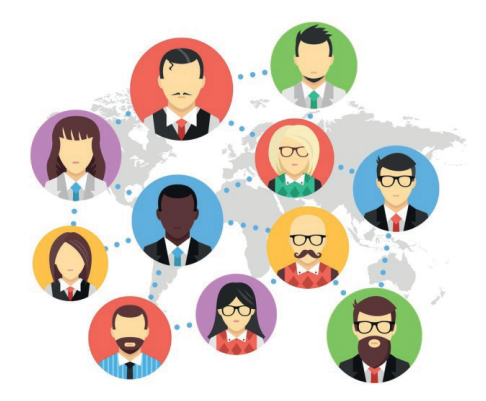

# Freundschaftsbörsen – Begegnungen in der digitalen Welt

**Autor: Aleksandar Soric** 

©Fotolia Jane Kelly

#### www.digital-kompass.de

Gefördert durch:

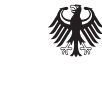

Bundesministerium der Justiz und für Verbraucherschutz

aufgrund eines Beschlusses des Deutschen Bundestages

#### Erstellt durch:

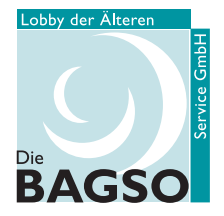

Bundesarbeitsgemeinschaft der Senioren-Organisationen

#### Unterstützt durch:

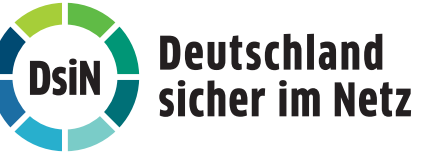

#### Vorwort

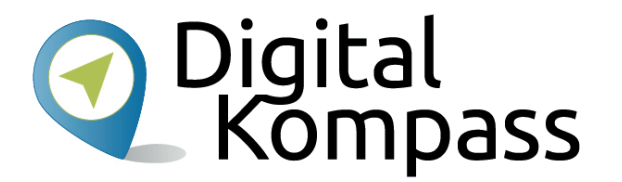

Der **Digital-Kompass** richtet sich an Lotsen, Trainerinnen und Trainer, Helfer und Engagierte, die in der Seniorenarbeit aktiv sind. In der **Material-Fundgrube** bietet der Digital-Kompass Lehr- und Lernmaterialien, Broschüren, Filme, Arbeitsblätter und praktische Tipps für Treffen, Beratungen und Kurse rund um die Themen Internet und neue Medien. Verantwortlich für diesen Bereich ist die Servicegesellschaft der Bundesarbeitsgemeinschaft der Senioren-Organisationen (BAGSO). **Digitale Stammtische** ermöglichen den Austausch zu aktuellen IT-Themen mit fachkundigen Referenten und Gleichgesinnten deutschlandweit. Ein Schwerpunkt liegt dabei in der Vermittlung von Kompetenzen zur sicheren Nutzung digitaler Medien. Für diesen Bereich ist Deutschland sicher im Netz e.V. verantwortlich.

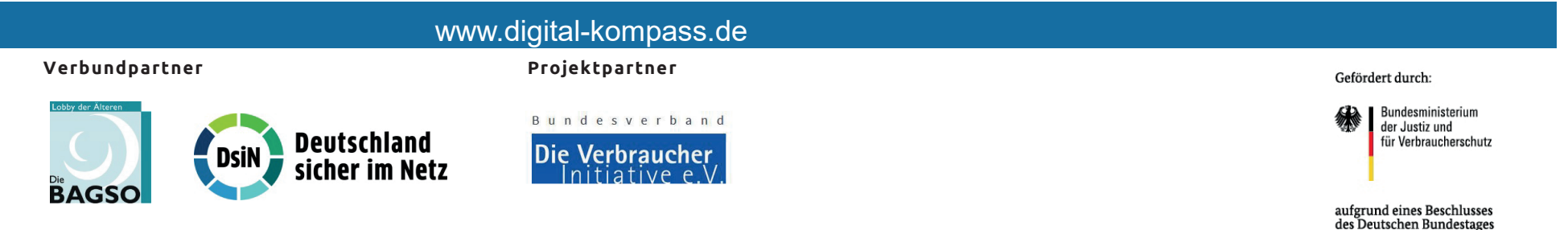

Diese Anleitung zum Thema **Freundschaftsbörsen** wurde durch die BAGSO Service Gesellschaft im Rahmen des Projektes Digital-Kompass erstellt. Sie ist Teil einer Serie von Anleitungen, die sich an den Themen des BAGSO-Wegweisers durch die digitale Welt orientieren. O Digital Kompass

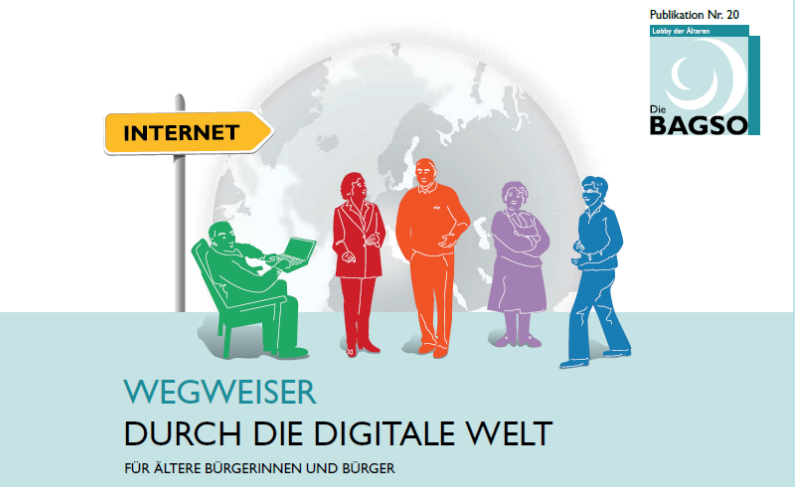

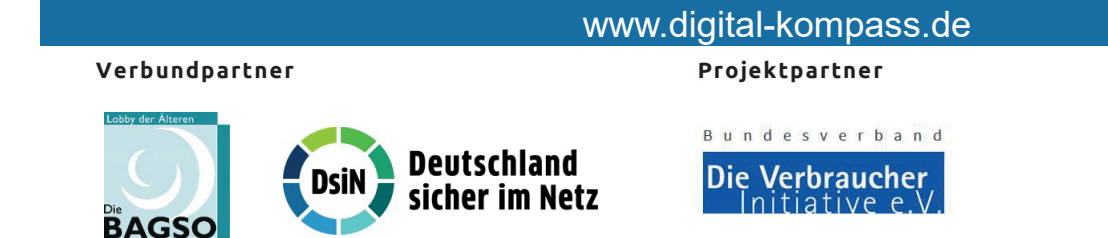

Gefördert durch:

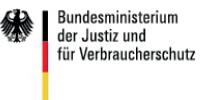

aufgrund eines Beschlusses des Deutschen Bundestages

#### Inhaltsverzeichnis

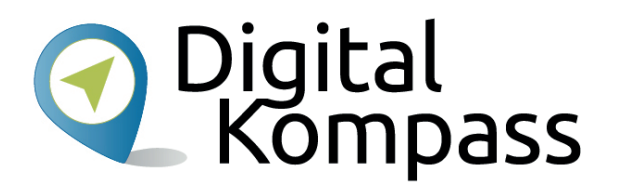

| Thema                  | Seite |
|------------------------|-------|
| <u>Vorwort</u>         | 2     |
| Worum geht's           | 5     |
| Vor- und Nachteile     | 7     |
| Anmeldung              | 8     |
| Profil anlegen         | 16    |
| Kontaktaufnahme        | 20    |
| <u>Mitgliedersuche</u> | 21    |
| Themengruppen          | 24    |

| Thema                | Seite |
|----------------------|-------|
| Regionalgruppen      | 28    |
| <u>Chat</u>          | 30    |
| Profil löschen       | 31    |
| Weitere Funktionen   | 32    |
| Andere Kontaktbörsen | 33    |
| Sicherheits-Tipps    | 34    |
| Glossar              | 35    |

#### Worum geht's

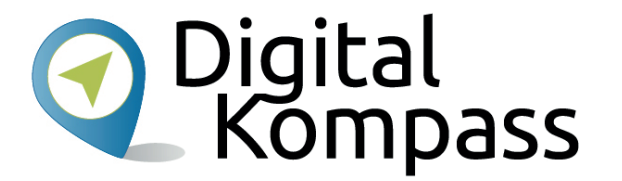

In dieser Anleitung lernen Sie die Vorteile und wichtigsten Funktionen von Freundschaftsbörsen im Internet kennen. Das Ziel besteht darin, dass Sie mit Hilfe dieser Anleitung Freundschaftsbörsen zum Aufbau neuer Bekanntschaften (Online-Dating) nutzen können. Am Beispiel von feierabend.de, des von älteren Menschen am häufigsten genutzten Angebots in Deutschland, lernen Sie die wichtigsten Funktionen kennen.

Im Glossar werden die häufigsten Fachbegriffe erläutert.

Stand: 02.2019

#### Worum geht's

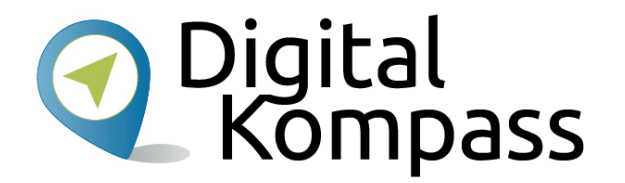

Der Arbeitsplatz, die Nachbarschaft, der Verein – drei typische Orte, an denen man Menschen kennenlernt, die zu Bekannten und Freunden werden. Dank des Internets ist ein weiterer, virtueller Ort hinzugekommen: Freundschafts- und Partnerbörsen.

Freundschafts- und Partnerbörsen sind Internetseiten, auf denen man sich anmelden, unter anderen registrierten Nutzern nach Gleichgesinnten suchen und sie kontaktieren kann\*.

Das "Gleiche", nach dem gesucht wird, kann sehr unterschiedlich sein. Für manche ist der Wohnort, das Hobby oder das Engagement für die gleiche Sache der gemeinsame Nenner. Für andere ist es der Wunsch nach Beziehung und Partnerschaft.

#### Zum Schutz der Privatsphäre wurden die abgebildeten Personen unkenntlich gemacht.

\*Andere Kontaktbörsen: siehe Folie 33

Stand: 02.2019

#### **Vor- und Nachteile**

#### Vorteile

- Sie sind eine/r von Vielen. Die Zahl der über 50 jährigen Nutzer von Partnerbörsen wächst.
- Sie lernen schnell und einfach Menschen mit ähnlichen Wünschen, Interessen und Vorlieben kennen.
- Gerade Schüchterne profitieren von der anfänglichen Anonymität. Sie sitzen am heimischen Computer und verwenden einen Spitznamen.

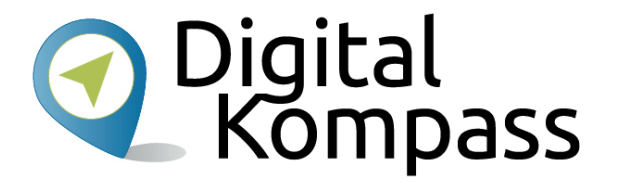

#### Nachteile

- Es gibt Nutzer, die bei der Selbstbeschreibung übertreiben. Das kann bei Treffen in der realen Welt zu Enttäuschungen führen.
- Flirt-Partner können sich als Betrüger entpuppen. Das passiert allerdings nur selten.

Stand: 02.2019

## Anmeldung – bevor Sie starten

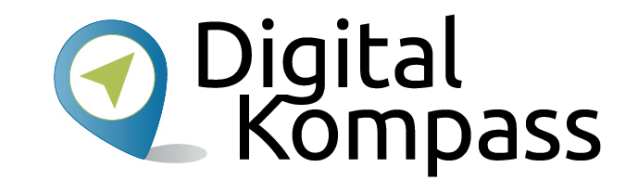

Bevor Sie sich bei feierabend.de anmelden, sollten Sie diese Dinge vorbereiten:

- Ein E-Mail-Konto einrichten: Um feierabend.de (oder eine andere Kontaktbörse) nutzen zu können, benötigen Sie eine E-Mail-Adresse. Falls Sie über keine verfügen, empfehlen wir Ihnen unsere Anleitung zur Einrichtung und Nutzung eines E-Mail-Kontos.
- **Ein SMS-fähiges Telefon**: Sie erhalten bei Ihrer Anmeldung eine SMS, sollten also ein Handy oder ein Telefon parat haben, auf dem Sie eine SMS empfangen können.
- Wenn gewünscht: Profilbild bereithalten. Halten Sie ein sympathisches Bild von sich als Datei auf Ihrer Festplatte bereit. Sie werden es brauchen, um Ihr Profil bei feierabend.de zu vervollständigen.

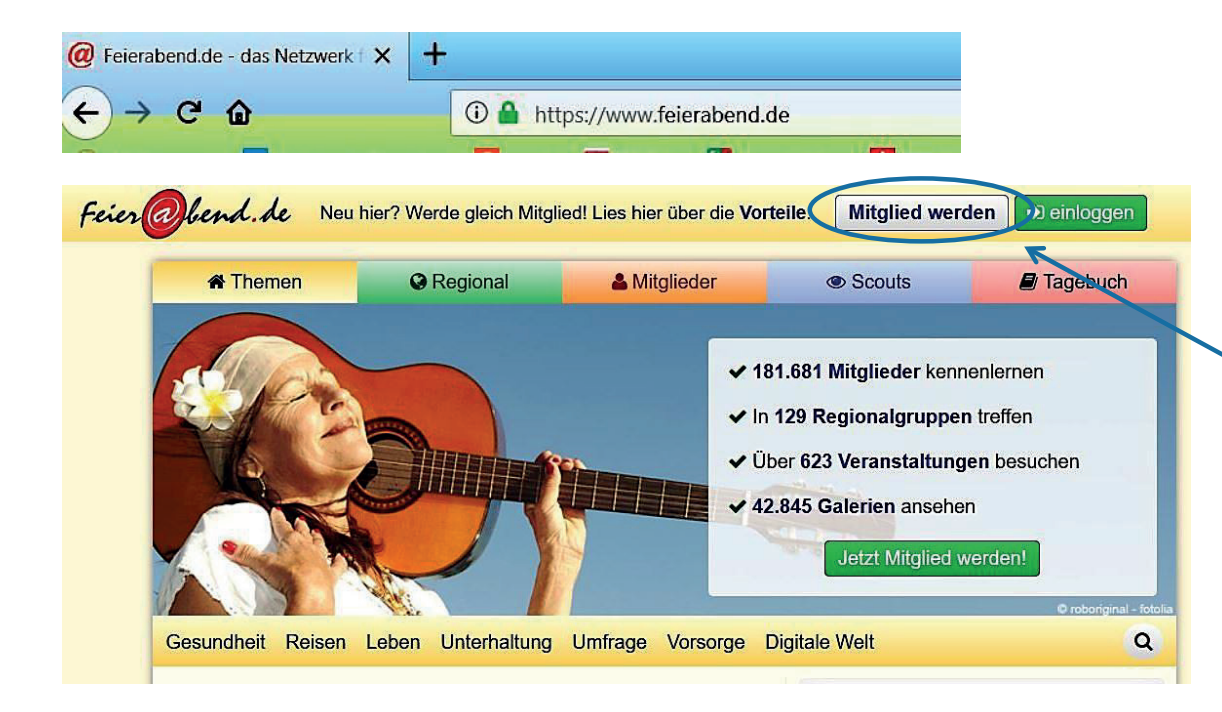

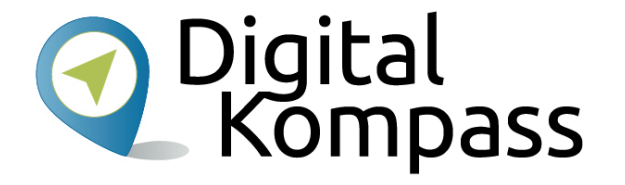

Öffnen Sie Ihren Browser. Geben Sie in die Adresszeile <u>www.feierabend.de</u> ein. Nun öffnet sich die Internetseite Klicken Sie auf "Jetzt Mitglied werden".

Stand: 02.2019

| Willkommen bei Feierabend!                                                                                                    |                                                                                 |
|----------------------------------------------------------------------------------------------------|---------------------------------------------------------------------------------|
| of männlich 📀                                                                                                    | Bequem mit Facebook einloggen:                                                  |
| Vor- und Zuname                                                                                                    | facebook Anmeldung                                                              |
| Michael                                                                                                    | •                                                                               |
| Material                                                                                                    | ezertifizierte Sicherheitstandards     hohe Datenschutz-Auflagen                |
| E-Mail Adresse                                                                                                    | Serverstandort Deutschland Mehr über die Verwendung Deiner Daten, findest Du in |
| michael.material@gmx.de                                                                                                    | o unseren Datenschutzbestimmungen.                                              |
| kostenios anmelden                                                                                                    |                                                                                 |
| and the second second s |                                                                                 |

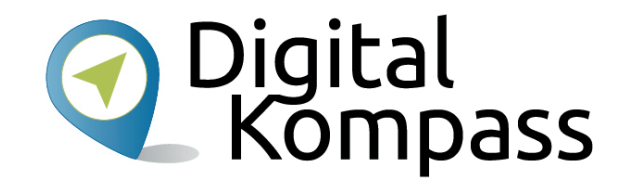

Ein neues Fenster öffnet sich. Hier müssen Sie die \* gekennzeichneten Felder ausfüllen. Anschließend mit "kostenlos anmelden" bestätigen.

Sind Sie bereits bei facebook angemeldet können Sie sich mit diesen Daten sofort anmelden. Geben Sie einen Spitznamen an. Bedenken Sie, dass andere Nutzer Sie unter diesem Spitznamen kennenlernen.

Stand: 02.2019

| A Themen | © Regional                         | A Mitglieder                             | Scouts                         | Tagebuc |
|----------|------------------------------------|------------------------------------------|--------------------------------|---------|
|          |                                    |                                          |                                |         |
|          | Vielen                             | Donk für Doino                           | Annaldunal                     |         |
|          | Vielen                             | Dank für Deine                           | Anmeldung!                     |         |
|          |                                    |                                          | Anmeidung                      |         |
|          | Dir wird n                         | un eine E-Mail zug                       | jesendet.                      |         |
| Bi       | Dir wird n<br>tte bestätige sie, u | un eine E-Mail zug<br>m Deine Registrier | gesendet.<br>rung abzuschließe | en.     |
| Bi       | Dir wird n<br>tte bestätige sie, u | un eine E-Mail zug<br>m Deine Registrier | gesendet.<br>rung abzuschließe | en.     |

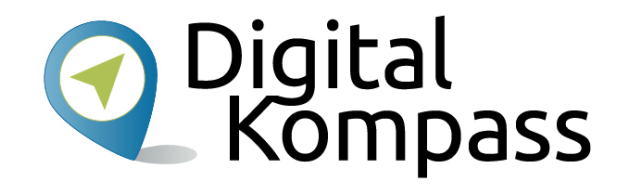

Diese Meldung erscheint anschließend.

Nun müssen Sie in Ihren E-Maileingang schauen. Dort finden Sie eine Willkommens-Mail von Feierabend.de

Stand: 02.2019

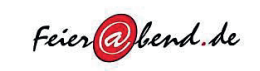

Lieber Michael,

vielen Dank für Dein Interesse an Feierabend.de, der großen kostenlosen Online-Gemeinschaft für die Menschen ab 60.

Um Deine Anmeldung abzuschließen, musst Du sie bestätigen. Klicke dazu auf den roten Knopf "Registrierung bestätigen".

Wichtiger Hinweis:

Hast Du diese E-Mail erhalten, ohne selbst unser Anmeldeformular ausgefüllt zu haben oder möchtest Du Dich doch nicht anmelden, besuche bitte folgenden Link https://www.feierabend.de/cgi-

bin/rr.pl?h=351173:43f8152a4e1c50c482ac75573d953aa213adbe26 und Dein Eintrag bei uns wird entfernt. Du kannst dann aber auch nicht die kostenlosen Leistungen der Feierabend.de Online-Gemeinschaft nutzen.

Registrierung bestätigen

Viele Grüße

Dein Feierabend-Team

Feierabend Online Dienste für Senioren A

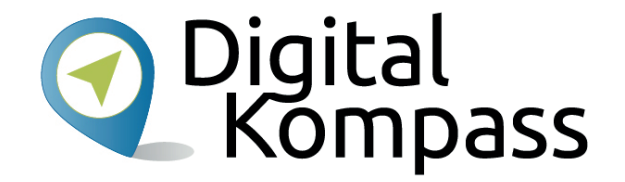

Nun müssen Sie in Ihren E-Maileingang schauen. Dort finden Sie eine Willkommens-Mail von Feierabend.de. Um die Registrierung abzuschließen, müssen Sie nun auf den roten Button "Registrierung bestätigen" klicken.

Stand: 02.2019

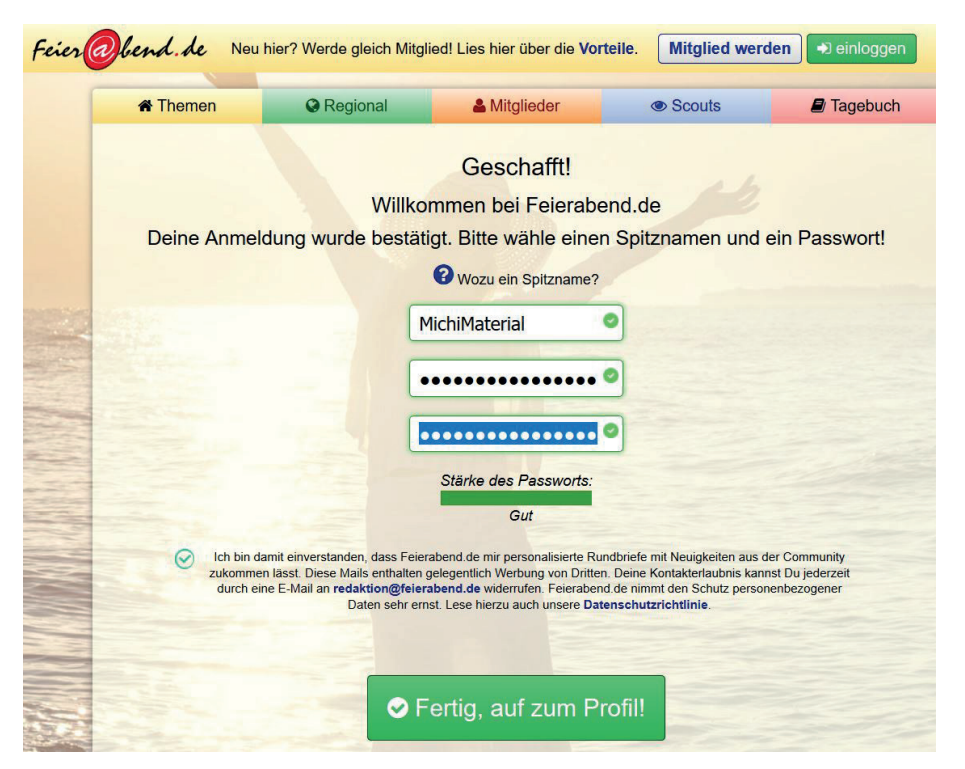

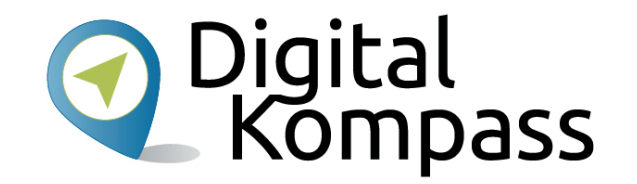

Sie werden wieder auf die Seite von Feierabend.de geleitet.

Geben Sie einen Spitznamen an. Bedenken Sie, dass andere Nutzer Sie unter diesem Spitznamen kennenlernen.

Wählen Sie nun ein Passwort, mit dem Sie sich in Zukunft anmelden werden. Es sollte mindestens 7 Zeichen lang sein sowie einen Großbuchstaben und eine Zahl enthalten. Je komplexer es ist, desto sicherer ist es auch!

Nun legen Sie Ihr Profil an in dem Sie auf den grünen Button klicken.

Stand: 02.2019

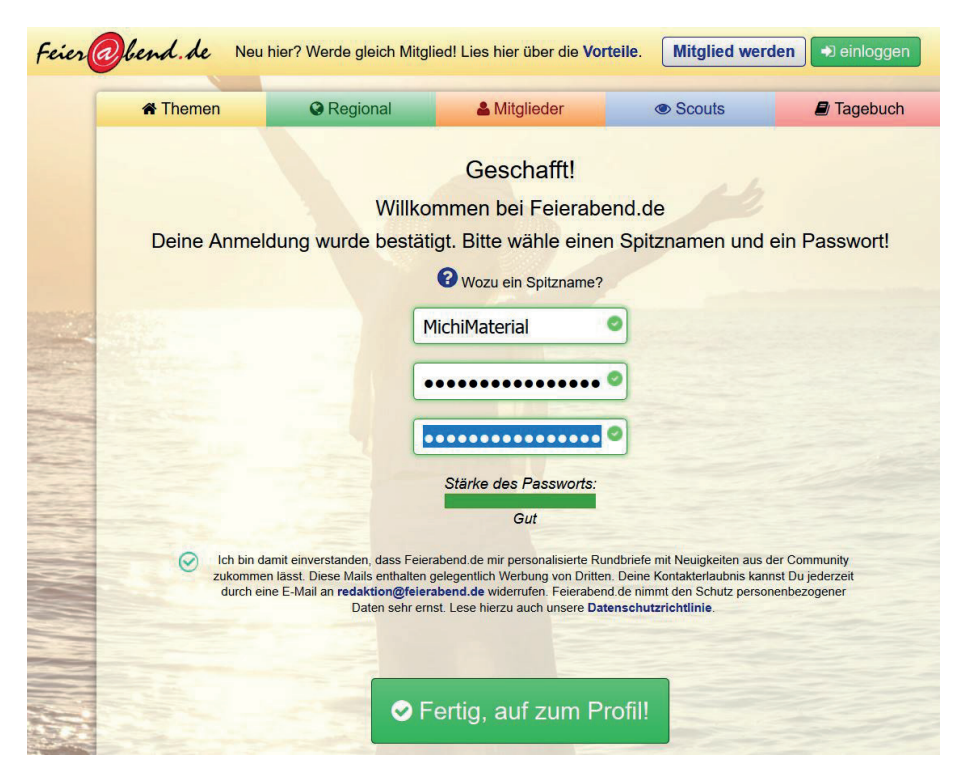

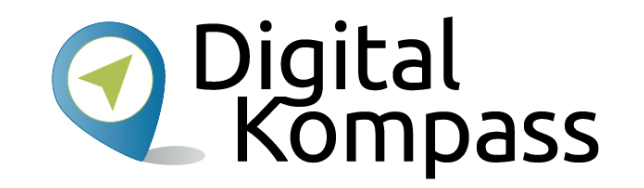

Sie werden wieder auf die Seite von Feierabend.de geleitet.

Geben Sie einen Spitznamen an. Bedenken Sie, dass andere Nutzer Sie unter diesem Spitznamen kennenlernen.

Wählen Sie nun ein Passwort, mit dem Sie sich in Zukunft anmelden werden. Es sollte mindestens 7 Zeichen lang sein sowie einen Großbuchstaben und eine Zahl enthalten. Je komplexer es ist, desto sicherer ist es auch!

Nun legen Sie Ihr Profil an in dem Sie auf den grünen Button klicken.

Stand: 02.2019

| Wahle einen Spitzname<br>Deine E-Mail<br>Vorname / Nachname | en @ beispiel123 * 2<br>@ max@mustermain.de * 2<br>@ * 3 |
|-------------------------------------------------------------|----------------------------------------------------------|
| Postleitzahl / Ort                                          | * 4                                                      |
| Strasse                                                     | *                                                        |
| Land                                                        | Land wählen     *                                        |
| Telefon- oder<br>Handynummer                                |                                                          |
| Ich bin                                                     | Geschlecht wählen                                        |
| artsdatum                                                   |                                                          |
| Wähle ein Passwort<br>Passwort wiederholer                  | n<br>ssworts<br>Kein Passwort eingegeben                 |
| 📄 Ja, ich habe die F                                        | Felerabend.de Nutzungsbedingungen und                    |
| Hinweise zum Daten                                          | schutz gelesen und stimme ihnen zu.                      |
|                                                             | Kostenlos registrie                                      |
|                                                             |                                                          |

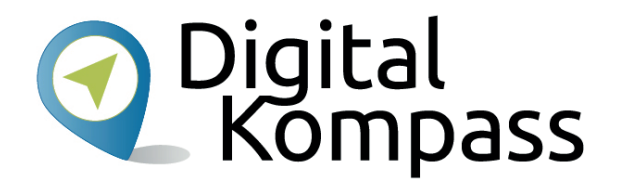

Wählen Sie ein Passwort. Es muss mindestens 7 Zeichen lang sein sowie einen Großbuchstaben und eine Zahl enthalten. Je komplexer es ist, desto sicherer ist es auch! Bestätigen Sie, dass Sie die Nutzungsbedingungen und die Hinweise zum Datenschutz gelesen haben. Klicken Sie auf "Kostenlos registrieren".

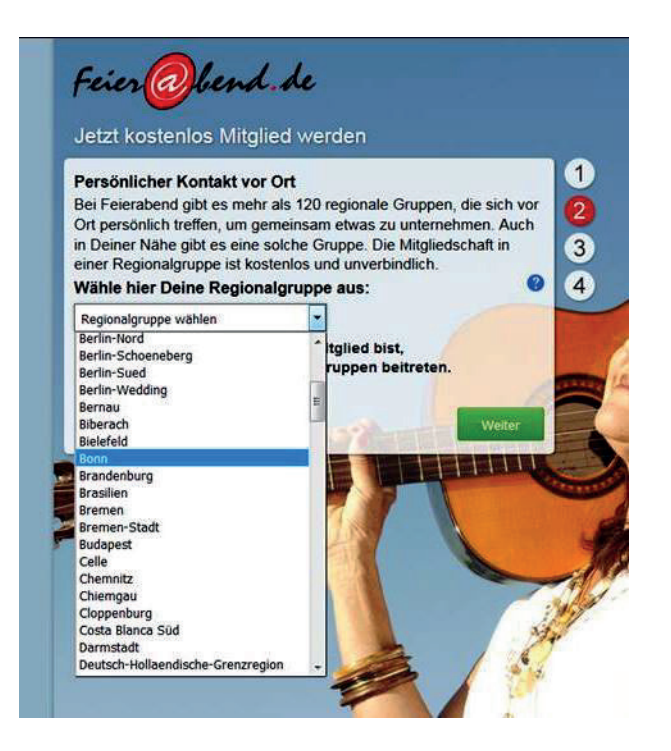

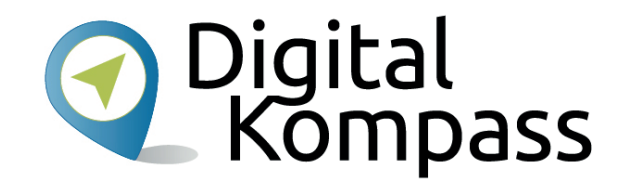

Sofern Sie Kontakt zu einer der Regionalgruppen von feierabend.de wünschen, können Sie durch Anklicken im Ausklappmenü die nächstgelegene Region wählen. Klicken Sie anschließend auf "Weiter".

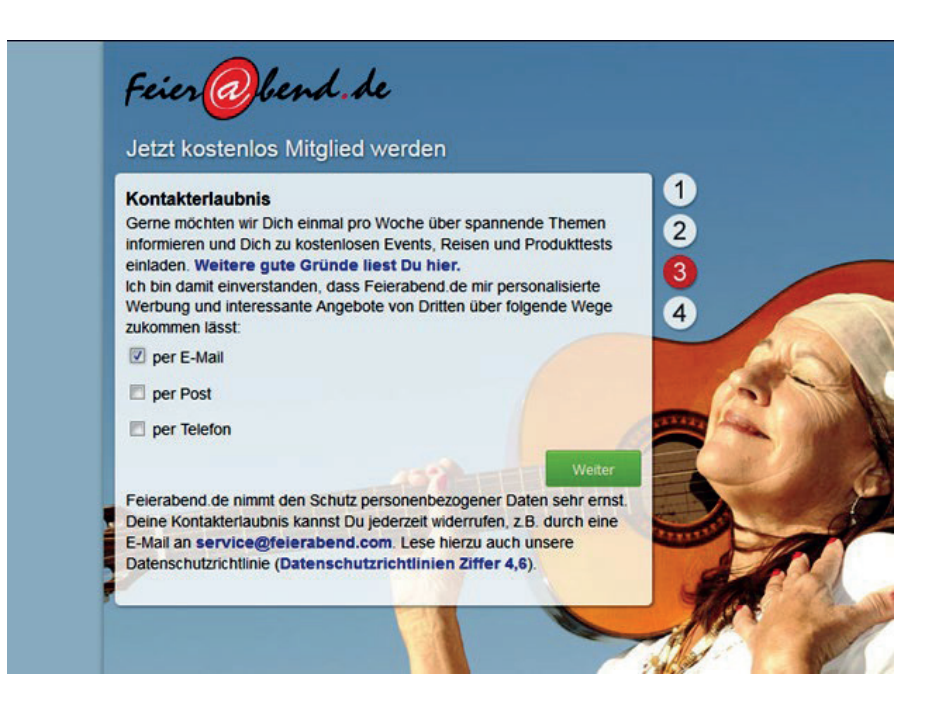

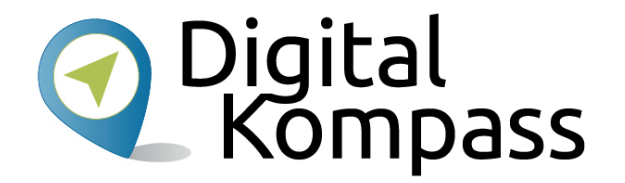

Feierabend.de finanziert sich über Werbung, daher stimmt man zu, dass man von Dritten kontaktiert werden darf. Auf welchem Weg, das bestimmen Sie durch Anklicken des entsprechenden Auswahlfelds.

Klicken Sie anschließend auf "Weiter"

|   | Feier@bend.de                                                                                                    |
|---|----------------------------------------------------------------------------------------------------|
|   | Jetzt kostenlos Mitglied werden                                                                                                    |
|   | Sicherheitsabfrage zur Bestätigung Deiner Identität                                                                                                    |
|   | SMS oder Speen oder Festnetz- oder Handynummer en 2<br>Stelle here die Null am Anfang; keine Ländervorwahl eingeber 3<br>die 12345678998                                                                                                    |
|   | Sicherheitscode anfordern                                                                                                    |
|   | Bitte hier den Sicherheitscode eingeben, den Du per Telefon erhalten                                                                                                    |
| f | hast:                                                                                                    |
|   | E-Mail Code                                                                                                    |
|   | Du erhältst jetzt außerdem eine E-Mail von uns. Klicke den Link darin zur<br>Bestätigung oder gib hier den Code von Hand ein. Hast Du nach 10<br>Minuten noch nichts erhalten, überprüfe die Adresse noch einmal und<br>fordere den Code erneut an. |
|   | Michael.material@gmx.d S E-Mail erneut anfordern                                                                                                    |
|   | vite hier den Code eingeben, den Du per E-Mail erhalten hast:                                                                                                    |
|   | Bitte mb.                                                                                                    |
|   | Welter                                                                                                    |

Um Ihre Identität zu bestätigen, hat feierabend.de eine doppelte Sicherheitsabfrage eingefügt.

- 1. Prüfen Sie, ob die angegebene Handynummer korrekt ist.
- 2. Klicken Sie auf "Sicherheitscode anfordern".
- 3. Dieser wird Ihnen per SMS zugeschickt.
- 4. Geben Sie dann die 5-stellige Nummer, die in der SMS steht, hier ein.

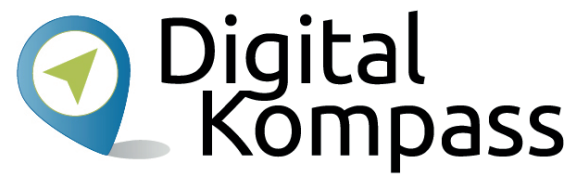

Für den zweiten Teil der Sicherheitsabfrage gehen Sie bitte folgendermaßen vor:

- 1. Schauen Sie in Ihr E-Mail-Postfach.
- 2. Öffnen Sie dort die E-Mail von feierabend.de.
- Übertragen Sie den darin angegebenen Sicherheits-Code ins untere Formularfeld der links abgebildeten Anmeldemaske.
- 4. Klicken Sie auf "Weiter".

Stand: 02.2019

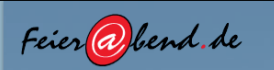

Herzlich willkommen in der Feierabend.de Gemeinschaft!

Deine Anmeldung war erfolgreich! Wie hast du Feierabend de gefunden? gezielte Suche im Internet durch Zufall im Internet Werbung im Internet Werbung in Zeitschriften, Fernsehen oder Radio in Sozialen Netzwerken (Facebook, Twitter, etc.) über Empfehlung von Bekannten oder Familie

Damit Du schnell Anschluss findest, solltest Du ein Foto von Dir hochladen und ein Profil mit Deinen Interessen anlegen. Hier kannst Du einen Rundgang durch die Community machen und alle Bereiche kennenlernen.

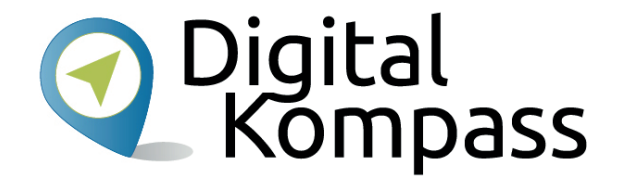

Sie sind nun bei feierabend.de registriert. Optional können Sie nun angeben, wie Sie von feierabend.de erfahren haben.

Klicken Sie auf "Weiter", um Ihr Profil zu vervollständigen.

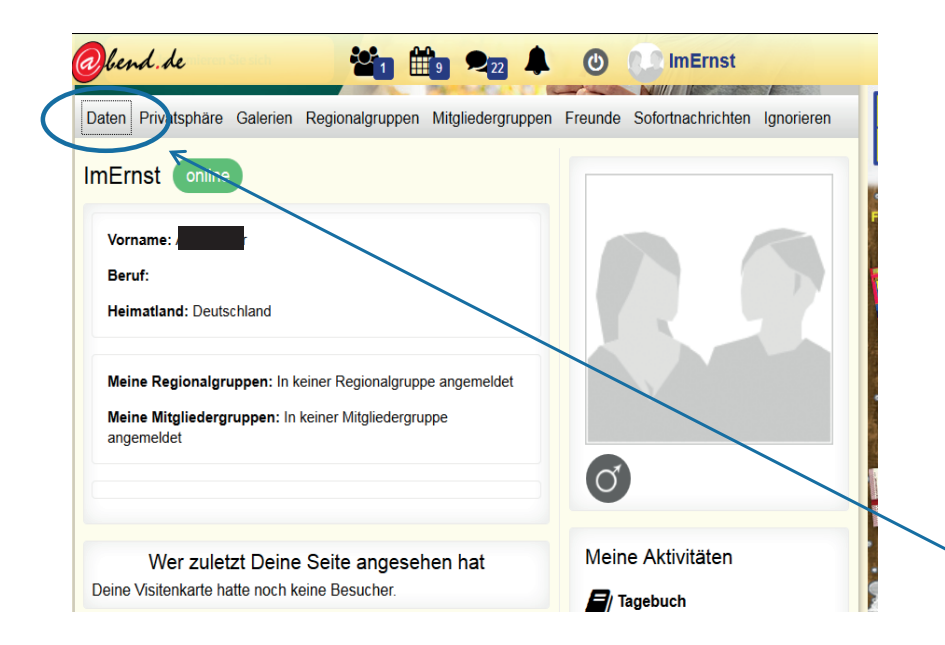

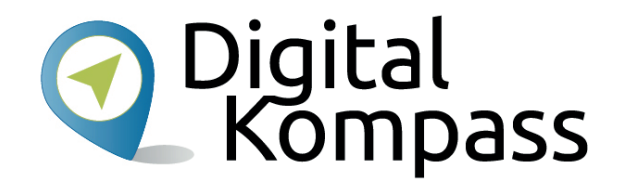

Um Ihr Profil zu bearbeiten, klicken Sie in der oberen Bildzeile auf Ihren Nutzername und dann im sich öffnenden Menü auf "Mein Profil"

Das Profil ist wie ein Steckbrief von Ihnen, das von anderen registrierten Nutzern bei feierabend.de gefunden und angeschaut werden kann.

Klicken Sie auf "Daten".

Stand: 02.2019

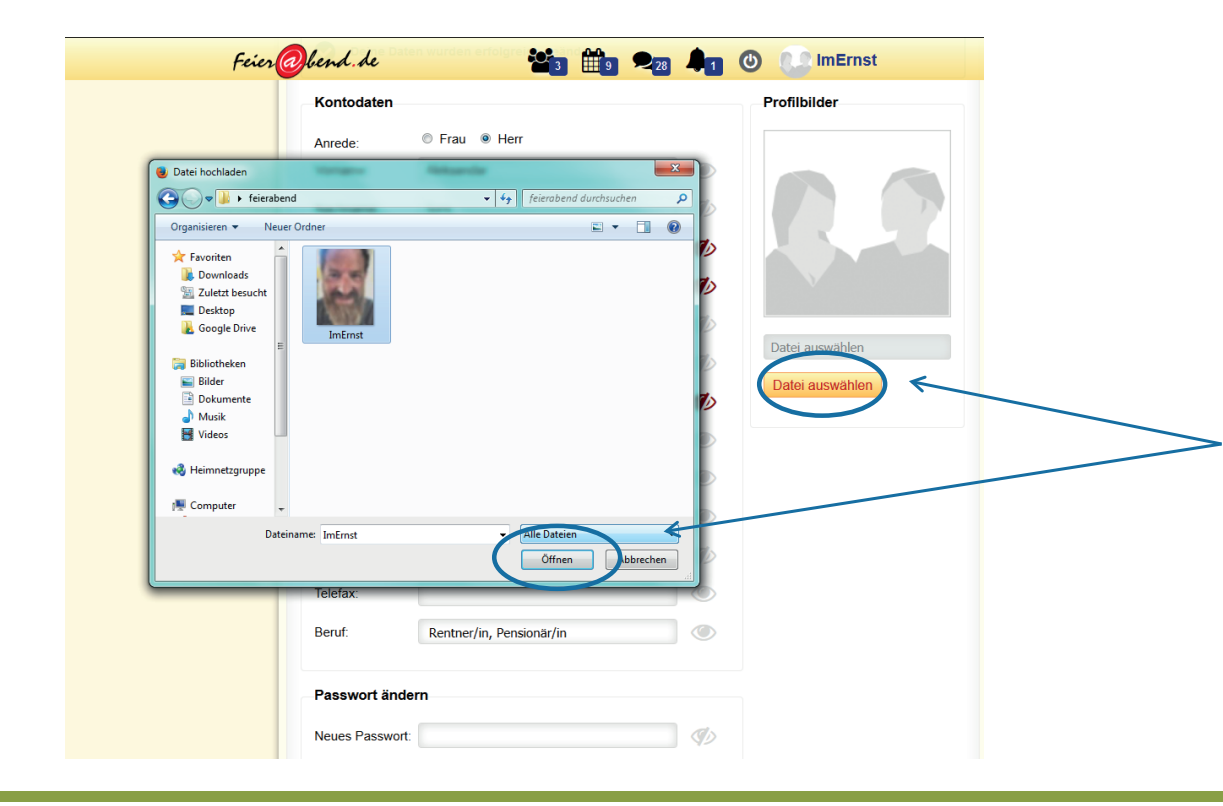

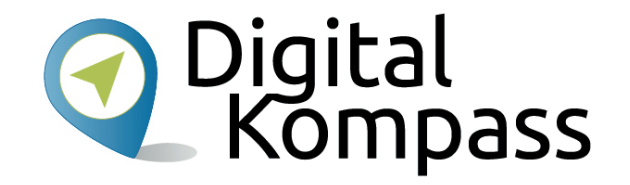

Hier sehen Sie alle persönlichen Daten, die Sie bei der Anmeldung eingetragen haben.

So laden Sie ein Profilbild hoch:

- 1. Klicken Sie auf "Datei auswählen".
- 2. Wählen Sie die gewünschte Bilddatei auf Ihrem Computer aus.
- 3. Markieren Sie es mit der Maus und klicken Sie auf "Öffnen".

| E-Mail:                   |                   |                |       | (d)        |     |                    |
|---------------------------|-------------------|----------------|-------|------------|-----|--------------------|
| Geburtsdatum:             | Tag               |                |       | <b>4</b> 0 |     | 6.0                |
| ocourtodutum.             | Tag.              |                |       | 49         |     |                    |
| Straße / Nr.:             |                   |                |       | S)         |     |                    |
| PLZ:                      |                   |                |       | I)         |     | 1.000              |
| Wohnort:                  |                   |                |       | Ø)         | Dat | tei auswählen      |
| Bundesland:               |                   |                |       | ٢          | Da  | tei auswählen      |
| Stadt in der Nähe:        |                   |                |       | ۲          | E A | Altes Bild löschen |
| Land:                     | Deutschland       |                |       | ۲          |     |                    |
| Telefon:                  |                   |                |       | I)         |     |                    |
| Telefax:                  |                   |                |       | ۲          |     |                    |
| Beruf:                    | Rentner/in, Pensi | ionär/in       |       | ٢          |     |                    |
| Passwort ände             | 'n                |                |       |            |     |                    |
| Neues Passwort:           |                   |                |       | I)         |     |                    |
| Neues Passwort<br>(Wdh.): |                   |                |       |            |     |                    |
| Stärke des Passw          | orts:             |                |       |            |     |                    |
|                           | Kein Pa           | asswort eingeg | jeben |            |     |                    |
| $\frown$                  |                   |                |       |            |     |                    |

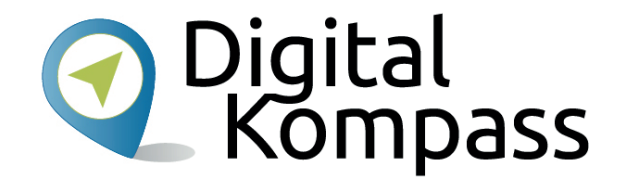

Sobald Sie abschließend auf "Daten speichern" klicken, ist Ihr Bild in Ihrem Profil hinterlegt. Sie sehen es rechts von Ihren persönlichen Angaben.

Wahlweise können Sie in diesem Formular auch weitere Angaben zu Ihrer Person machen, z.B. Ihr Bundesland oder Ihren Beruf.

Klicken Sie auf "Weiter zu Über mich".

Autor: Aleksandar Soric

Stand: 02.2019

| sportlich aktiv             |                   |              |              |                        |
|-----------------------------|-------------------|--------------|--------------|------------------------|
|                             | technikbegeistert | reisefreudig | genießerisch | naturverbunden         |
| ausgehfreudig               | künstlerisch      | belesen      | E tierlieb   | stilbewusst            |
| musikalisch                 | ganzich anders    |              |              |                        |
| Mehr über Dic               | ch                |              |              |                        |
| Homepage:                   |                   |              |              |                        |
| Bevorzugte Musi             | sik:              |              |              |                        |
| Motto:                      |                   |              |              |                        |
| Hobbies:                    |                   |              |              |                        |
| Über mich:                  |                   |              | verbleiben   | de Zeichen: 250 von 23 |
|                             |                   |              | verbleiben   | de Zeichen: 250 von 2  |
| und noch etwa               | 35:               |              |              |                        |
|                             |                   |              |              |                        |
| Über mich:<br>und noch etwa | 35:               |              | verbleiben   | de Zeichen: 250 va     |

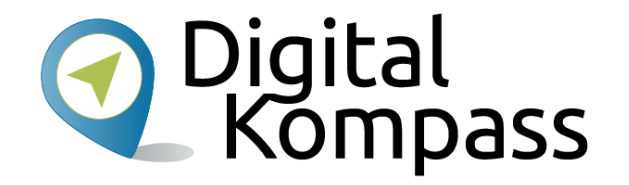

Auf dieser Seite können Sie weitere Details zu Ihren Wünschen und Interessen hinterlegen.

Bestätigen Sie Ihre Eingaben, indem Sie abschließend "Daten speichern" klicken.

Ihr Profil ist nun fertig.

Stand: 02.2019

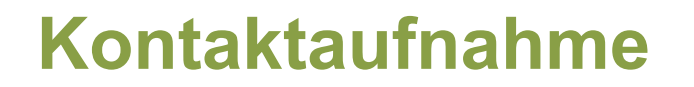

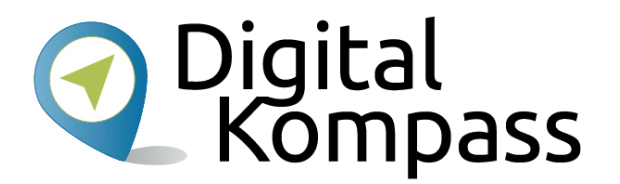

Wenn Sie auf feierabend.de mit anderen Nutzern in Kontakt kommen möchten, können Sie mehrere Wege beschreiten.

- Mitgliedersuche
- Themengruppen
- Regionalgruppen
- Chat

Auf den folgenden Seiten erläutern wir diese Möglichkeiten.

#### Mitgliedersuche

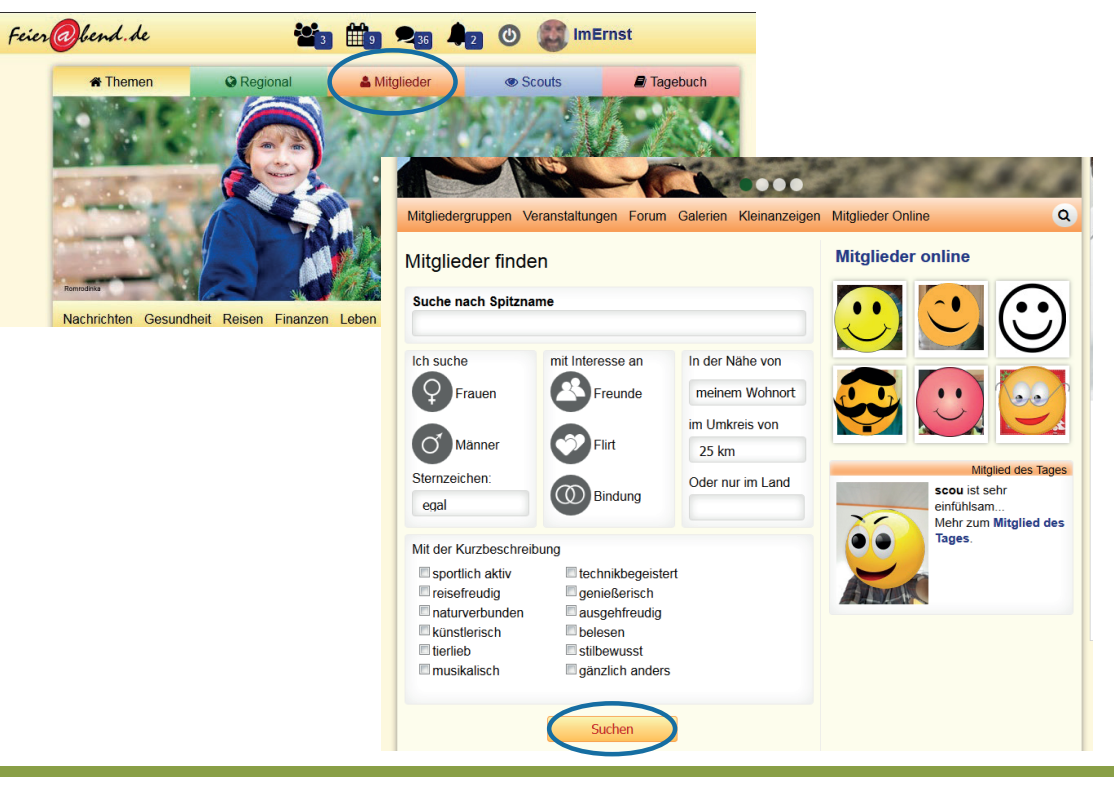

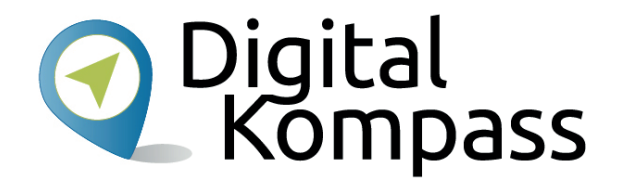

Um in der Datenbank nach anderen Mitgliedern zu suchen, klicken Sie im Hauptmenü oben auf "Mitglieder".

Es erscheint eine Eingabemaske, auf der Sie Kriterien für die Suche bestimmen können, darunter Geschlecht, Wohnort und Interessen.

Wählen Sie die Kriterien gemäß Ihrer Wünsche und klicken Sie auf "Suchen".

Anschießend erhalten Sie eine Liste all jener Mitglieder, auf die die von Ihnen gewählten Kriterien zutreffen. Wenn Sie mehr über ein bestimmtes Mitglied erfahren möchten, klicken Sie auf das jeweilige Profilbild.

Stand: 02.2019

#### Mitgliedersuche

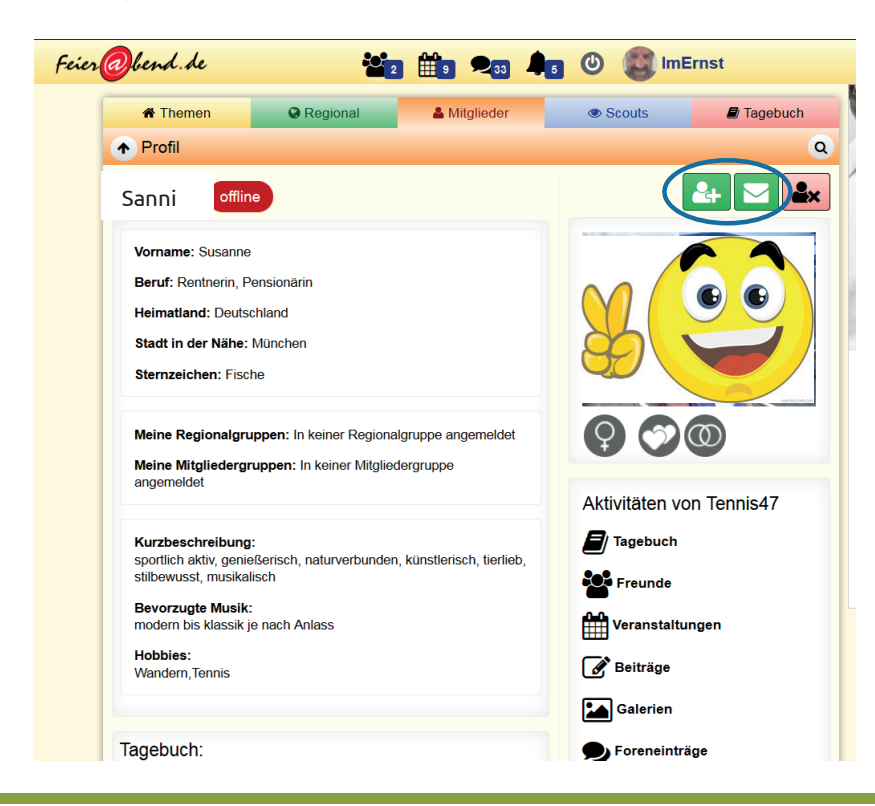

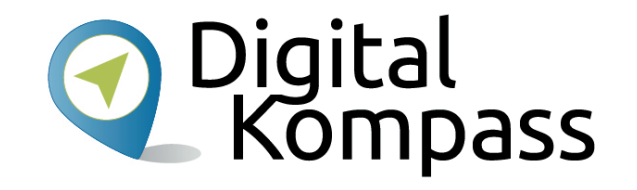

Persönliche Profile zeigen alle Angaben der Mitglieder über sich selbst: Vorname, Wohnort, Sternzeichen, Hobbies, Gruppenzugehörigkeiten usw. Mit Hilfe der beiden grünen Buttons über dem Profilbild können Sie in Kontakt treten. Ein Klick auf den linken Button löst eine Freundschaftsanfrage an das Mitglied aus. Ein Klick auf den rechten grünen Button (Briefumschlag) öffnet die Nachrichtenfunktion.

Stand: 02.2019

### Mitgliedersuche

|                                     |        |  | _   |
|-------------------------------------|--------|--|-----|
|                                     |        |  |     |
|                                     |        |  |     |
|                                     |        |  |     |
|                                     |        |  |     |
|                                     |        |  | .11 |
| Bitte gib die vier Buchstaben und Z | iffern |  |     |
| aus dem Bild rechts hier ein:       |        |  |     |

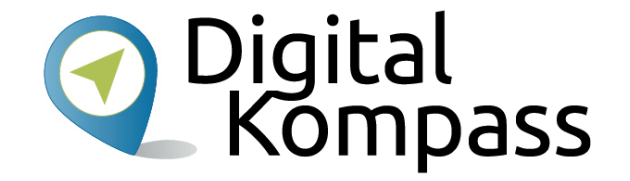

Schreiben Sie eine Nachricht an das Mitglied und klicken Sie dann auf "Abschicken".

Halten Sie sich beim Verfassen Ihrer Nachricht vor Augen, wie Sie selbst gern von einem gänzlich Unbekannten angesprochen werden möchten. Dann treffen Sie bestimmt den "richtigen Ton".

Stand: 02.2019

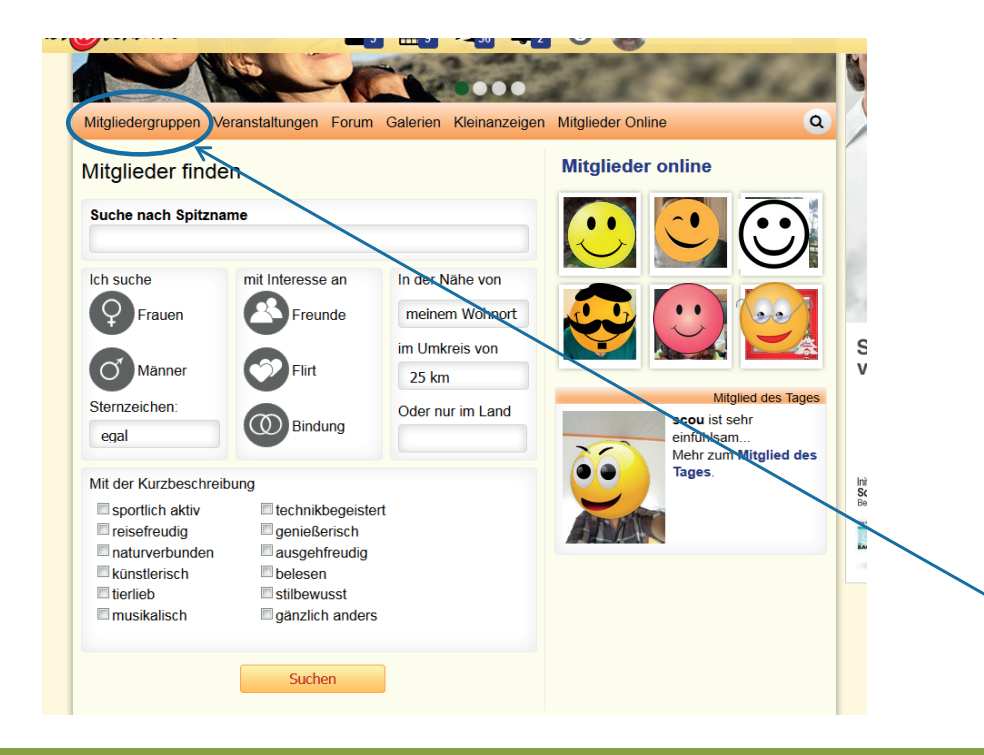

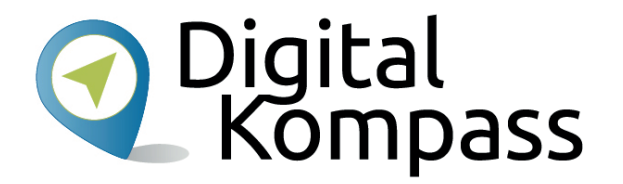

Leichter als die direkte Ansprache einer unbekannten Person fällt die Kontaktaufnahme über eine Themengruppe.

Themengruppen bestehen aus Mitgliedern mit einem gemeinsamen Interesse, z.B. digitale Fotografie, Jakobsweg oder Katzen.

Klicken Sie zunächst auf "Mitglieder". Klicken Sie anschließend auf "Mitgliedergruppen".

Stand: 02.2019

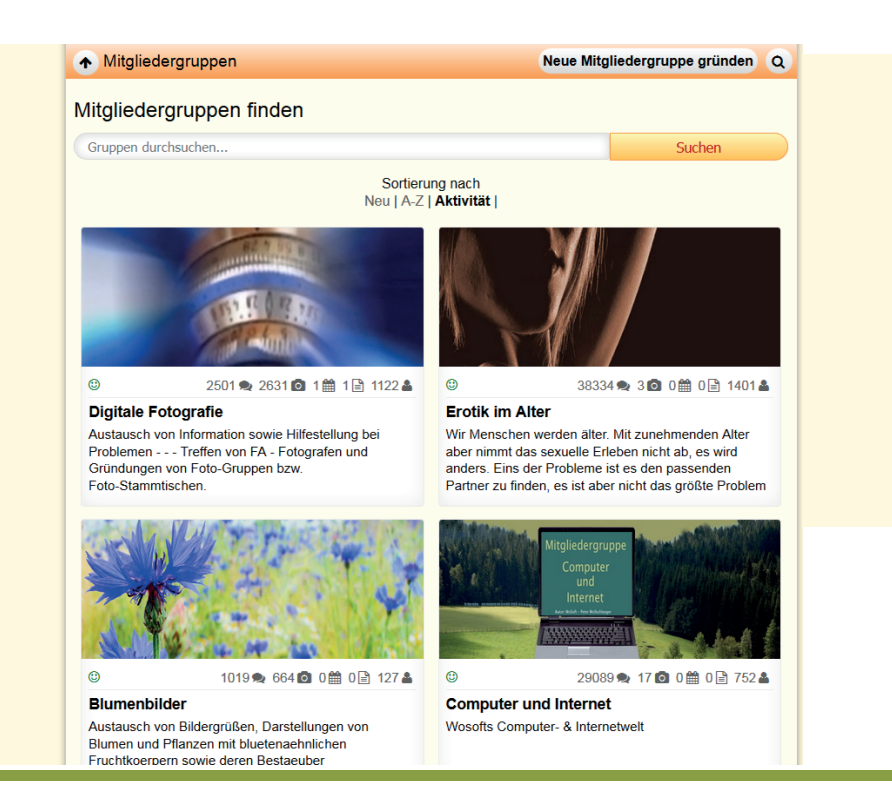

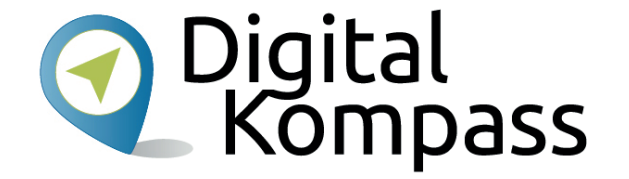

Sie sehen die aktivsten Gruppen. Sie können auch alle Mitgliedergruppen nach der zu Ihnen passenden durchsuchen.

Tippen Sie ins Eingabefeld ein Stichwort (z.B. "Kochen") und klicken Sie auf "Suchen". Dann kommen Sie zu einer Liste der Gruppen zum Thema Kochen.

Stand: 02.2019

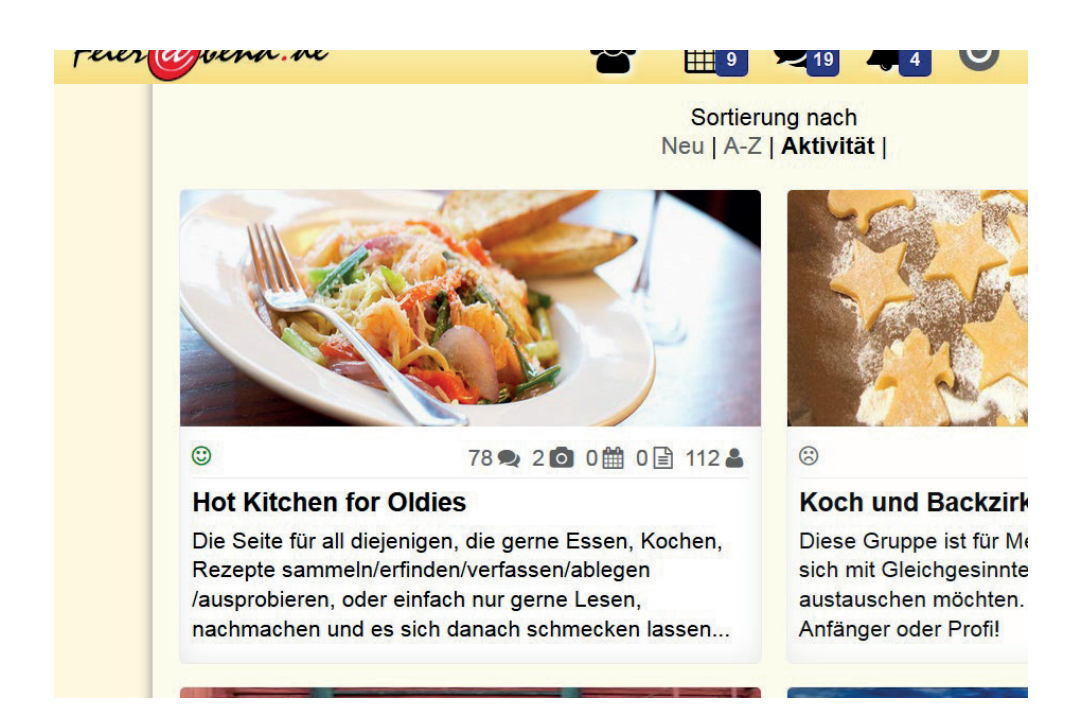

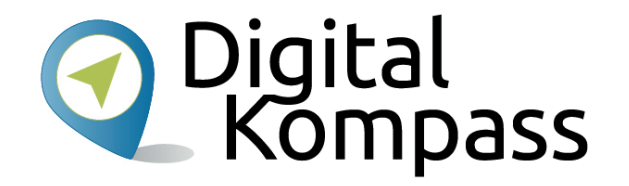

Foto, Name und Text zeigen Ihnen, worum es in der Gruppe geht.

An den Symbolen und Zahlen unter dem Gruppenbild können Sie die Aktivität ablesen (von links nach rechts):

- Freundlicher Smiley: aktive Gruppe
- Sprechblasen: 78 Forenbeiträge
- Kamera: 2 Bildbeiträge
- Kalender: 0 Veranstaltungen
- Dokument: 0 Artikel
- Figur : 112 Mitglieder

Klicken Sie auf das Foto, um zur Gruppe zu gelangen.

Stand: 02.2019

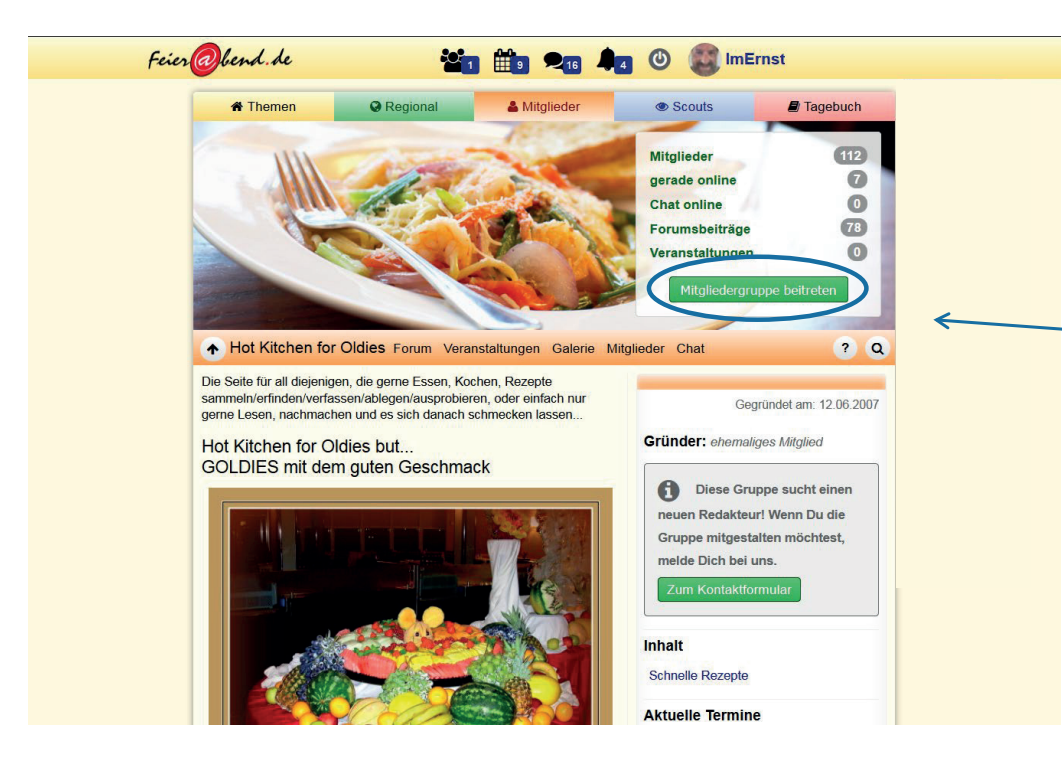

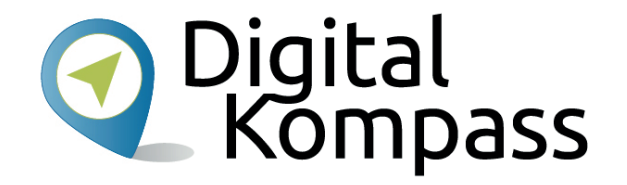

Schauen Sie sich in Ruhe in der Gruppe um. Wenn Sie sich entscheiden, Mitglied zu werden, genügt ein Klick auf "Mitgliedergruppe beitreten".

Anschließend können Sie eigene Beiträge schreiben und die anderer kommentieren, Bilder hochladen, Veranstaltungen ankündigen usw.

Stand: 02.2019

#### Regionalgruppen

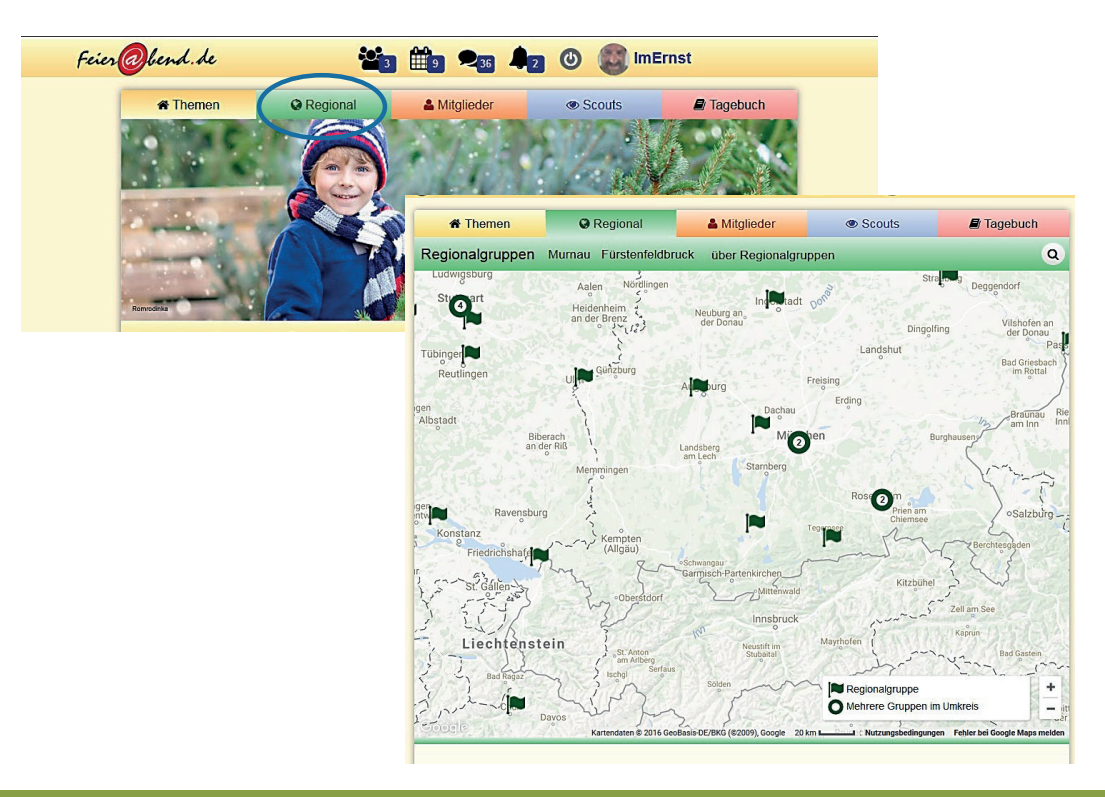

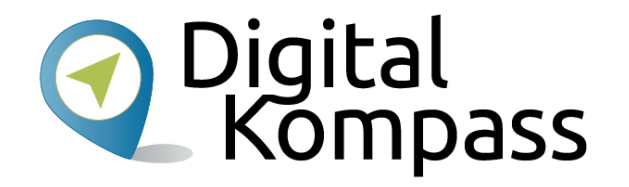

Um mit Mitgliedern in der Nähe Ihres Wohnorts in Kontakt zu kommen, empfiehlt sich der Beitritt zu einer der zahlreichen Regionalgruppen. Klicken Sie auf "Regional". Feierabend.de zeigt automatisch einen Kartenausschnitt rund um den Ort an, von dem aus Sie aufs Internet zugreifen. Jedes grüne Fähnchen steht für eine Regionalgruppe. Große Städte haben oft sogar mehrere. Klicken Sie auf die Fähnchen, um Details zu erfahren.

Stand: 02.2019

### Regionalgruppen

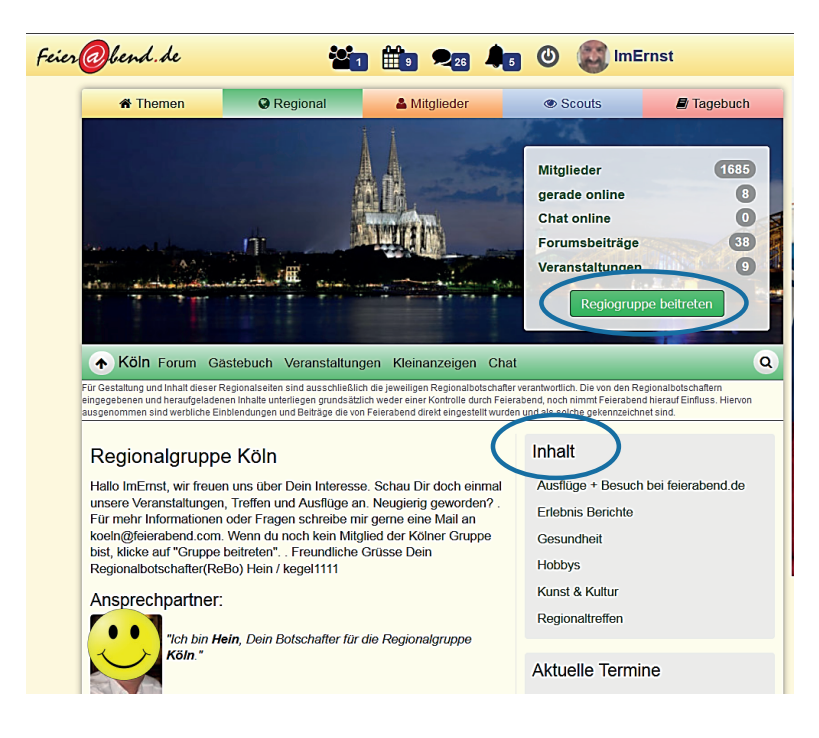

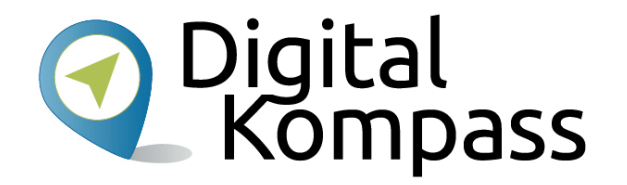

Zahlen und Fakten zur gewählten Regionalgruppe finden Sie im grauen Feld vor dem Titelbild – in diesem Fall Köln. Dort finden Sie auch den Button "Regiogruppe beitreten".

Unter "Inhalt" finden Sie das Themenspektrum der Gruppe. Bei Fragen hilft der jeweilige Botschafter der Regionalgruppe. Ein Klick auf das Bild bringt Sie zum persönlichen Profil des Botschafters.

#### Chat

| Feier@bend.de | 💥 🟥 🗨 🖡 🔮 🎯 🗱 ImErnst                                                                           |                         |
|---------------|-------------------------------------------------------------------------------------------------|-------------------------|
| # Themen      | Regional Chatter online Scouts Tagebuch                                                         |                         |
| Feier         | Ibend.de                                                                                        | Pinnwand Hilfe          |
| Webtreff      | weitere Räume wählen                                                                            |                         |
| petrihei      | techniker soll ich dir auch schreiben                                                           | 720.07 1dellis          |
| tastifix      | * kaiserin, so halte ich es dieses jahr auch und all die noch kommenden jahre                   | 72024 Bobderstrei       |
| valles2       | * morgen letzter adventbesuch kommt                                                             | 720.28                  |
| Techniker2    | * Lieber ne Geldüberweisung, petri                                                              | 720:32 brezle           |
| TomLotha      | r + bist ja mit dem halben Kaiserstuhl verwandt Kaiserchen, gell??                              | 720:34                  |
| Kaiserstuehl  | . + tom kan man so sagen ja 🙂                                                                   | 720.46                  |
| Kaiserstuehl  | . ≥ kann t                                                                                      | 720.51 diegutefrau      |
| tastifix      | * ich hab schon weihnachtspost zweier freundinnen bekommen                                      | 72055                   |
| Kaiserstuehl  | . + tom am kaiserstuhl kennt jeder jeden najaaa fast 🥲 1                                        | 721:12 guerninisk       |
| Lore99        | + wir haben uns auch abgesprochen, daß wir uns nichts schenken, aber ein leckeres essen gibt es | 72125 Heikemaus         |
| TomLotha      | r + dea reicht das Trinkgeld nicht, verstehe Kaiserchen                                         | 72128                   |
|               | <ul> <li>SophiAquino hat soeben den Raum verlassen.</li> </ul>                                  | 7.21.29                 |
| TomLotha      | r >-0 1                                                                                         | <sup>721:33</sup> jurte |
| Guritcape     | so, einen schönen abend allen, macht es gut tschüss                                             | 721:40 E                |
| petrihei      | ► die post aus dem knast dauert immer eine woche                                                | Kaiserstueh             |
|               | Gurilcape hat soeben den Raum verlassen.                                                        | Kiki1133                |
| 1dellis       | s + tol.                                                                                        |                         |
| Tiescher      | r » gaby ich schreibe seit jahren keine weihnachtsgrüßewohl nur wenn überhaupt im facebook      | utringer                |
|               | Sende                                                                                           | n 🔥 🛈 🚺                 |

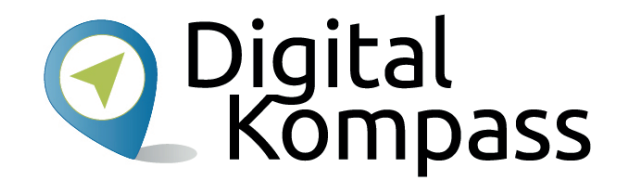

Wer den direkten Weg zum Gespräch sucht, kann am Chat teilnehmen. Klicken Sie auf die Sprechblase um anderen, gerade aktiven Nutzern eine kurze Nachrichten zu schreiben.

So sieht der Chat aus. Schreiben Sie in das weiße Feld am unteren Rand der Seite eine Nachricht und klicken auf "Senden". Die Nachrichten erscheinen in zeitlich chronologischer Reihenfolge darüber. Wenn Sie an einen bestimmten Nutzer adressieren möchten, dann schreiben Sie seinen Spitznamen vor Ihre Nachricht.

Stand: 02.2019

#### **Profil löschen**

| Feier@bend.de                                                                                                    | <b>*1 *</b> 9                          | Rein Profil                                                                                                    |
|----------------------------------------------------------------------------------------------------|----------------------------------------|----------------------------------------------------------------------------------------------------|
| Land: Deutschl                                                                                                    | and                                    |                                                                                                    |
| Telefon: 0163760                                                                                                    | 486                                    | Daten ändern                                                                                                    |
| Telefax:                                                                                                    |                                        | 🕘 🕐 austoggen                                                                                                    |
| Beruf: Rentner/                                                                                                    | in, Pensionär/in                       | Friedberd de, Weisterff für Merschen in den hacten labere. Mazilla Einfere                                                                                                    |
|                                                                                                    |                                        | reierg/dentade - webiterin un wenschen in den besten Jahren - Mozina Frieriox     ① www.feierabend.de/cgi-bin/member/admin.pl?todo=show_popup_member_status                                                                                                    |
| Passwort ändern Neues Passwort:                                                                                                    |                                        | Feier@bend.de<br>Webtreff for die besten Jahre                                                                                                    |
| Neues Passwort         (Wdn.):         Stärke des Passworts:         Daten speichern         Weiter         Mitgliedsstatus andern | Kein Passwort eingegeb<br>zu Über mich | Warum möchtest Du Dich bei Feierabend abmelden?<br>Chich habe keine Zeit mehr für Feierabend.<br>Chich war zur Partnersuche hier und war erfolgreich.<br>Chich war zur Partnersuche hier und war erfolgreich.<br>Chich hatte Ärger mit anderen Mitgliedern.<br>Chich hatte Arger mit anderen Mitgliedern.<br>Chich hatte ein besseres Angebot im Netz gefunden.<br>Chich komme mit Feierabend nicht zurecht.<br>Bitte beachte, dass Deine bei uns registrierte E-Mail-Adresse aus Sicherheitsgründen 30<br>Tage nicht mehr für eine Neuanmeldung verwendet werden kann. Dein Spitzname kann<br>in Zukunft nie mehr für eine Anmeldung bei Feierabend de verwendet werden.<br>Zuskung bestätigen und Mitgliedschaft beenden |
| Service                                                                                                    | Über uns                               | <u>Fenster schließen</u>                                                                                                    |
| Hilfe<br>Erste Schritte                                                                                                    | Nutzungsordnung<br>Datenschutz         | © Feerabend AG                                                                                                    |

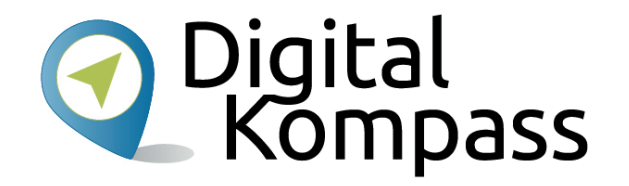

Wenn Sie Ihr Profil löschen möchten, gehen Sie bitte folgendermaßen vor:

- Bewegen Sie die Maus auf Ihr Profilbild oben und klicken Sie auf "Daten ändern".
- 2. Scrollen Sie nach unten und klicken Sie auf "Mitgliedsstatus ändern".
- Bestätigen Sie die Löschung und klicken Sie auf "Mitgliedschaft beenden".

#### **Weitere Funktionen**

| A Themen                          | © Regional               | La Mitglieder           | Scouts      | Tagebuch               |
|-----------------------------------|--------------------------|-------------------------|-------------|------------------------|
| <ul> <li>Veranstaltung</li> </ul> | gen                      |                         | Neue Verans | taltung erstellen Q    |
| Veranstaltung                     | skalender                |                         |             |                        |
| Wann?                             |                          | Wo?                     |             |                        |
| von                               |                          | Stac                    | dt          |                        |
| bis                               |                          | Umkrei                  | is          |                        |
| Sortierung: <b>nächster</b>       | Termin   neuester Eintra | Suchen Erweiterte Suche |             |                        |
|                                   |                          |                         |             | Anzeige 1 bis 25       |
|                                   |                          |                         |             | Regionalgruppe Mueritz |
|                                   | mputerkurs               |                         |             |                        |

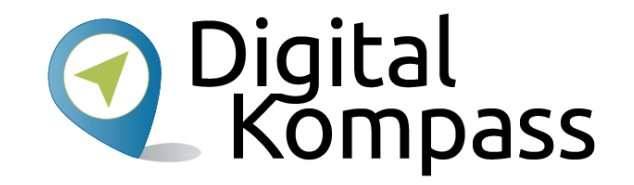

Nun kennen Sie die wichtigsten Funktionen von Feierabend.de.

Schauen Sie sich um, probieren Sie aus und entdecken Sie die Möglichkeiten, die eine Freundschaftsbörse Ihnen im Internet bieten kann.

Stand: 02.2019

#### Andere Kontaktbörsen

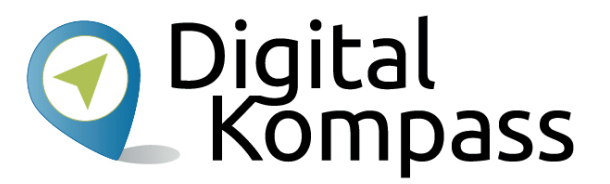

- SeniorenTreff <u>www.seniorentreff.de</u>
- 50plus-Treff <u>www.50plus-treff.de</u>
- Forum für Senioren www.forum-fuer-senioren.de
- lebensfreude50.de <u>www.lebensfreude50.de</u>
- finya <u>www.finya.de</u>
- LoveScout24 <u>www.lovescout24.de</u>
- Parship www.parship.de
- ElitePartner <u>www.elitepartner.de</u>
- wize.life <u>http://wize.life</u>

Die Links dienen nur der Orientierung. Es handelt sich nicht um Empfehlungen. Die Auswahl hat keinen Anspruch auf Vollständigkeit. Portale sind teilweise kostenpflichtig.

#### Lesetipps

- Stiftung Warentest: Soziale Netzwerke f
  ür Ältere: Gut vernetzt und 
  über 50 <u>www.test.de</u>
- Stiftung Warentest: Singlebörse und Partner-Vermittlung <u>www.test.de</u>

Stand: 02.2019

#### **Sicherheits-Tipps**

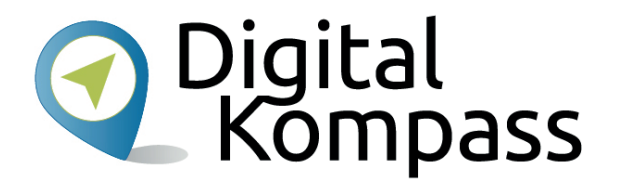

- Sammeln Sie als Kontaktbörsen-Neuling zuerst Erfahrungen auf feierabend.de oder vergleichbaren Kontaktbörsen, bevor Sie mobile Angebote wie Dating-Apps für Ihr Smartphone verwenden.
- Geben Sie in Ihren Profilen, in Nachrichten und Chats nicht mehr persönliche Informationen preis als nötig.
- Agieren Sie vorsichtig. Winken Sie bei allzu schnellen und aufdringlichen Kontaktversuchen ab. Sehr große Neugier ist ein Alarmsignal. Wenn Sie um Geld gebeten werden, so herzzerreißend die Geschichte dazu auch klingen mag. Seien Sie achtsam, denn wahrscheinlich haben Sie es mit einem Betrüger zu tun.
- Klicken Sie nicht leichtfertig auf Links, die Ihnen andere Nutzer zuschicken. Seien Sie ähnlich vorsichtig wie beim Öffnen von E-Mails ungewisser Herkunft.
- Heben Sie Nutzernamen (Spitznamen) und Passwort für andere unerreichbar auf. Am besten nur in Ihrem Kopf.
- Nutzen Sie Kontaktbörsen, die ein Mindestmaß an Seriosität ausstrahlen. Informieren Sie sich über sie auch aus anderen Quellen.

Stand: 02.2019

#### Glossar

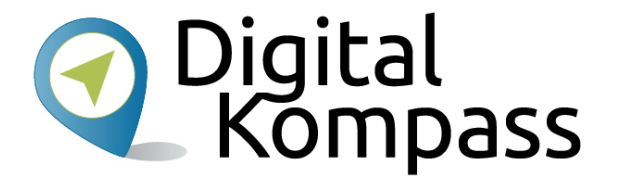

Browser, gesprochen brauser, englisch für Programme zur Darstellung von Internetseiten

**Button**, gesprochen *batten*, englisch für Knopf, Bedienelement oder Symbol auf einer Internetseite, meistens ein Link

Chat, gesprochen tschett, englisch für Plauderei, elektronische Kommunikation in Echtzeit

Dating-App, gesprochen däiting epp, englisch für Programm zur Partnersuche über ein Mobiltelefon

**Link**, Abkürzung für Hyperlink, gesprochen *heipalink*, englisch, sinngemäß elektronischer Verweis. Der Link ist ein Verweis bzw. eine Verknüpfung, die zwei Internetseiten miteinander verbindet. Links sind häufig ein paar unterstrichene Worte in blauer Schrift, die man anklicken kann.

Online-Dating, gesprochen onlein-däiting, englisch für Partnersuche im Internet

Smiley, gesprochen smeilie, englisch für die grafische Darstellung eines Gesichtsausdrucks

Stand: 02.2019

# Diese Anleitung hat Ihnen gefallen?

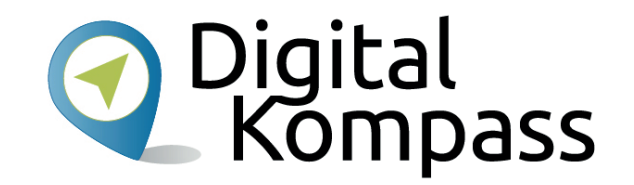

Kennen Sie schon unsere Anleitung 14?

Digitaler Nachlass – Was passiert mit meinen Daten nach dem Tod?

Diese Anleitung hilft Ihnen dabei, nacheinander die nötigen Vorkehrungen zu treffen. Sie führt aus, welche Daten dazugehören, wie unterschiedlich bekannte Anbieter mit dem Thema umgehen. Sie zeigt, wie man eine Vollmacht anlegt und klärt über Nachlassdienste auf.

Sie ist Teil einer Serie von Anleitungen, die laufend um Internetthemen erweitert wird. Merkmal aller Anleitungen ist, dass sie komplexe Vorgänge Schritt für Schritt erläutern. Alle verfügbaren Anleitungen und viele weitere Materialien finden Sie in der Online-Plattform Digital-Kompass.

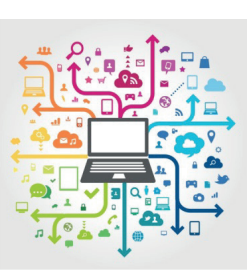

© Julien Eichinger

Stand: 02.2019

#### Notizen:

| <br> |  |
|------|--|
|      |  |
|      |  |
| <br> |  |
|      |  |
|      |  |

#### Notizen:

| <br> |
|------|
|      |
|      |
|      |
|      |
| <br> |
|      |
|      |
|      |
|      |
|      |
|      |

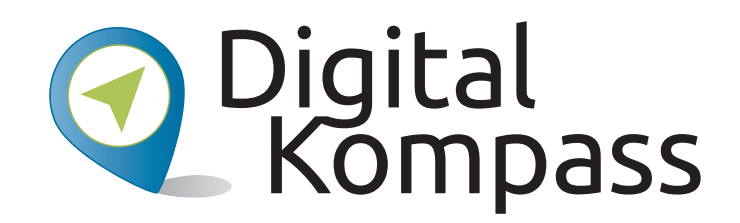

#### Impressum:

#### Digital-Kompass c/o BAGSO Service Gesellschaft Hans-Böckler-Straße 3 53225 Bonn 0228 – 55 52 55 50 info@digital-kompass.de

Verantwortlich: Dr. Barbara Keck Redaktion: Aleksandar Soric, Ingrid Fischer

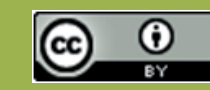

#### **BAGSO Service Gesellschaft mbH**

Diese Veröffentlichung unterliegt der Creative Commons Lizenz (CC BY 4.0). Diese Lizenz erlaubt Dritten, ein Werk zu verbreiten, neu zu mischen, zu verbessern und darauf aufzubauen, auch kommerziell, solange der Urheber des Originals genannt wird. Weitere Informationen unter: http://bit.ly/2rJKRWg

Alle Abbildungen sind von der Lizenz ausgenommen.

#### www.digital-kompass.de

#### Gefördert durch:

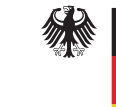

Bundesministerium der Justiz und für Verbraucherschutz

aufgrund eines Beschlusses des Deutschen Bundestages

Erstellt durch:

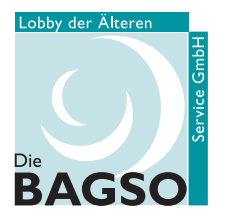

Bundesarbeitsgemeinschaft der Senioren-Organisationen

#### Unterstützt durch:

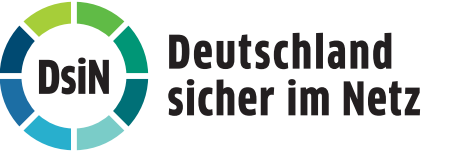